# SPEND AUTHORIZATION IN WORKDAY

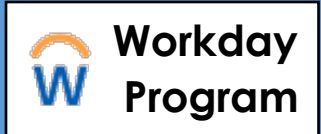

Faculty must complete a spend authorization in Workday to receive approval to use up to \$1500 in travel funds (\$2100 for international travel) for professional development. Follow the steps below to complete a spend authorization and associated expense report in Workday.

**Important Note:** Expenses must be reimbursed within 60 days of being incurred. **An expense report not submitted in Workday and substantiated within 60 days of incurring the expense is considered gross income and subject to tax withholding** and will be processed through Payroll and reported on the employee's W-2 form. <u>Go here</u> for more information on Brown's expense policy.

#### **Part A: Create Spend Authorization**

**Note:** By beginning this process in Workday, you attest to having received authorization from your chair or director

 Type all or part of Create Spend Authorization in the search bar; company and dates default in:

| <ul> <li>Spend Authorization Information</li> </ul> |    |                      | Spend Authorization Details |  |
|-----------------------------------------------------|----|----------------------|-----------------------------|--|
| Company                                             | *[ | × Brown University … | Justification               |  |
| Start Date                                          | *[ | 04/27/2021           |                             |  |
| End Date                                            | *[ | 04/27/2021           |                             |  |
| Description                                         | *[ |                      |                             |  |
| Business Purpose                                    |    | :=                   |                             |  |
| Spend Authorization Total                           | *  | 0.00                 |                             |  |

- 2. Complete the following required fields:
  - Description brief summary of the business purpose (i.e. attend Geological Society of America (GSA) conference in Atlanta)
  - Business Purpose high level description of request (may be the same as "description" field)
  - Spend Authorization Total
  - Justification reason you are traveling, dates of travel and justification for fund request (i.e., GSA Conference, 8/1 to 8/7/21, meet with collaborators who support my research
- 3. Scroll down to Spend Authorization Lines, select Add

| 0.00 | Spend Authorization Line |  |  |
|------|--------------------------|--|--|
|      | Expense Item *           |  |  |
|      | Quantity * 1             |  |  |
|      | Per Unit Amount * 0.00   |  |  |
|      | Total Amount * 0.00      |  |  |
|      | Memo                     |  |  |
|      | Billable                 |  |  |

### SPEND AUTHORIZATION IN WORKDAY

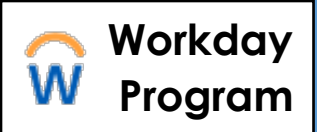

- 4. Complete required fields (\*) to reflect the type of payment for the Spend Authorization:
  - Expense Item type of expense
  - Quantity
  - Per Unit Amount
  - Total Amount auto calculates
  - Memo leave blank
  - Billable leave unchecked
  - Worktags verify default worktags
- 5. Select **Submit** to route authorization to the Dean of the Faculty (DOF) to review and approve use of travel funds for the designated amount

### **Additional Notes**

- Consult the DOF's Faculty Research Travel Fund web page for additional information
- Travel fund review may require more details and may be sent back by the approver
- Spend authorizations may be edited to add or remove expenses as needed
- Partial authorizations may be approved

### Part B: Expense Report

Once travel is complete, the spend authorization must be closed out with a corresponding expense report in Workday. Departmental staff should have experience creating expense reports.

- 1. Type all or part of Create Expense Report in the search bar
- 2. Complete the following fields on the Expense Report information screen:
  - Expense Report for initiator will default in
  - Creation Options Select Create New Expense Report from Spend Authorization and choose spend authorization from menu
  - Final Expense Report for Spend Authorization check if all expenses are completed and spend authorization is being closed out
  - Company Brown University will default in
  - Expense Report Date today's date will default in
  - Worktags update to select worktags to be charged for the reimbursement

# SPEND AUTHORIZATION IN WORKDAY

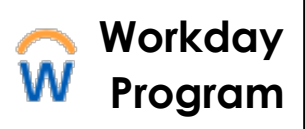

- 3. Complete the following fields under **Expense Lines**:
  - **Date** Select today's date
  - Expense Item Select from drop down or type
  - Total Amount Auto calculates
  - Memo -Additional information about transaction
  - Worktags Verify default worktags; edit if needed
  - Attachments Include for each item **OR** attach one document of all receipts
  - Receipt Included Check if a receipt is included

|              | Drop files here                                   | Itemization                              |
|--------------|---------------------------------------------------|------------------------------------------|
|              | or                                                | Remaining Amount to Itemize 0.00/0.00 US |
|              | Select files                                      | Add                                      |
|              |                                                   | Receipt Included                         |
| Date         | • 04/27/2021 🖬                                    |                                          |
| Expense Item | •                                                 |                                          |
| fotal Amount | • 0.00                                            |                                          |
| Currency     | * USD                                             |                                          |
| Memo         |                                                   |                                          |
| Worktags     | × Business Unit                                   |                                          |
|              | × Cost Center:                                    |                                          |
|              | × Expense Purpose Code:<br>General Administration |                                          |
|              | × Fund: FD100 General Operating                   |                                          |

- 4. Itemization Use if splitting the costing from two or more accounts (e.g. the Travel Fund and a research account)
  - Select Add to open the Non-Recurring Charges screen
  - Enter Per Unit Amount (dollar amount being paid) for each costing line

Note: Initial worktags are the initiator's default worktags

- Select Add to add another costing line
- Enter new Worktags for each costing line (*Note:* **X** *out default Worktags on new line and start with a new driver Worktag: Cost Center, Grant, Project, or Endowment*)
- 5. Select **Submit** to complete the process

### **Additional Notes**

- All expenses can be combined on one report
- Expense reports with spend authorizations will be approved by the Provost and additional Cost Center Manager(s) and fund managers, if necessary